### **ACDelco Training**

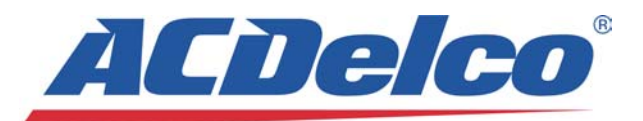

### HANDS-ON TRAINING LOCATIONS IN THE NORTH CENTRAL REGION:

Des Moines Area Community College - Ankeny, IA Iowa Western Community College - Council Bluffs, IA GM Training Center - Hinsdale, IL Ivy Technical State College - Indianapolis, IN Grand Rapids Community College - Grand Rapids, MI Delta College - Saginaw, MI Michigan Technical Education Center - Traverse City, MI GM Training Center - Warren, MI Dunwoody College of Technology - Minneapolis, MN Minnesota State Community & Technical College - Moorhead, MN Bismarck State College - Bismarck, ND Cincinnati State Community College - Cincinnati, OH Columbus Automotive Distributors Warehouse - Columbus, OH Sinclair Community College - Dayton, OH Stark State College - North Canton, OH Cuyahoga Community College - Parma, OH South East Technical Institute - Sioux Falls, SD Fox Valley Technical College - Appleton, WI Waukesha County Technical College - Pewaukee, WI

#### TO VIEW OR PRINT ALL CURRENTLY SCHEDULED HANDS-ON TRAINING:

Go to **acdelcotechconnect.com**, click on the blue "TRAINING" button on the left hand side (or bookmark "acdelcotechconnect.com/html/tss\_train\_schedules.jsp"), then click on the area map. The current training schedule will open(click on "Location Name" to sort by training center).

#### TO ENROLL IN INSTRUCTOR-LED OR WEB-BASED TRAINING:

- 1) Go to www.acdelcotechconnect.com, click on the tab marked "Training" to access the log-in screen.
- 2) Log into the ACDelco Learning Management System (LMS) or set up your ID by clicking on the "New User Registration" button (you will need your organization's six-digit ACDelco account number).
- 3) Select the Technical or Business Training to view available courses.
- For additional questions, contact the ACDelco Training Help Desk between 8 AM and 5 PM EST at 1-800-825-5886, select Prompt 1.

# TO REQUEST A HANDS-ON TECHNICAL CLASS NOT CURRENTLY ON THE SCHEDULE:

- 1) Go to www.acdelcotechconnect.com, click on the tab marked "Training"
- 2) Log in to the ACDelco Learning Management System (LMS)
- 3) Go to the "MENU" box in the upper left corner of your screen and click on "Enrollment"
- 4) Then click on "Request Unscheduled Course"
- 5) Select a Course by clicking on the drop-down menu arrow
- 6) Select a Training Center by clicking on the drop-down menu arrow
- 7) Click on the "SUBMIT" button

THE GM TRAINING CENTER WILL BE NOTIFIED OF YOUR INTEREST AND BEGIN A WAIT LIST FOR THE CLASS. WAIT LISTS PROVIDE MARKET DEMAND INFORMATION TO ENSURE WE MEET YOUR NEEDS.

# **ACDelco Training**

| ACDEICO Hands-on Technical Training  |                                     | Instructor-led Business Seminars |                                      |
|--------------------------------------|-------------------------------------|----------------------------------|--------------------------------------|
| #                                    | Course Name                         | B-CC30-20.01SEM                  | Customer Handling Seminar            |
| S-AC07-01.01ILT                      | HVAC Systems Diagnostics            | B-CC30-10.01SEM                  | Customer Retention Management        |
| S-BK05-01.01ILT                      | Braking Systems                     | B-CC30-30.01SEM                  | Customer Trust Seminar               |
| S-EL06-04.01ILT                      | Body Control Systems Diagnostics    | B-FM32-30.01 SEM                 | Growth Management Seminar            |
| S-EL06-10.01ILT                      | Battery, Charging, & Starting       | B-SC31-30.01SEM                  | Leadership Skills Seminar            |
| S-EP08-01.01ILT                      | Engine Performance                  | B-FM32-10.01 SEM                 | <b>Operations Management Seminar</b> |
| S-EP08-12.01ILT                      | OBD II GM Diagnostics               | B-FM32-20.01 SEM                 | Profit Management Seminar            |
| S-EP08-81.01ILT                      | Duramax 6600: Diesel Engine         | B-SC31-10.01SEM                  | Sales Skills Seminar                 |
| S-SS04-01.01ILT                      | Vibration Correction Diagnostics    | B-SC31-20.01SEM                  | Self Management Skills Seminar       |
| S-ST10-01.01ILT                      | Supplemental Restraint Systems      | Web-Based                        | Rusiness Training                    |
| ACDelco Web-based Technical Training |                                     | B-FM32-33.01WBT                  | Analysis                             |
| S-AC07-01.01WBT                      | Introduction to Air Conditioning    | B-FM32-31.01WBT                  | Business Development                 |
| S-AC07-02.01WBT                      | HVAC Systems Operation              | B-CC30-13.01WBT                  | Business Impact                      |
| S-BK05-01.01WBT                      | Brakes 1                            | B-FM32-23.01WBT                  | Capital Management                   |
| S-BK05-02.01WBT                      | Brakes 2                            | B-FM32-12.01WBT                  | Computer Systems                     |
| S-DS11-01.01WBT                      | Tech 2 Familiarization              | B-SC31-33.01WBT                  | Continuous Improvement               |
| S-EL06-01.01WBT                      | Electrical/Electronics Stage 1      | B-EM32-22.01WBT                  | Controlling Expenses                 |
| S-EL06-02.01WBT                      | Electrical/Electronics Stage 2      | B-SC31-12.01WBT                  | Customer Circumstances               |
| S-EL06-03.01WBT                      | Electrical/Electronics Stage 3      | B-SC31-13.01WBT                  | Customer Needs and Expectations      |
| S-EL06-04.01WBT                      | GM Body Control and Communication   | B-CC30-12.01WBT                  | Data Mining                          |
| S-EL06-05.01WBT                      | Body Control Systems Diagnostics    | B-CC30-32.01WBT                  | Dispatching                          |
| S-EL06-06.01WBT                      | Introduction to Automotive          | B-EM32-11 01WBT                  | Facility Management                  |
| S-EL06-07.01WBT                      | Hybrid Introduction and Safety      | B SC31 11 01WBT                  | Features and Benefits                |
| S-EL06-08.01WBT                      | Hybrid Vehicles: Theory, Operation, | B-CC30-33-01WBT                  | Final Vehicle Inspection             |
|                                      | and Service                         | B CC30 23 01WBT                  | Follow up                            |
| S-EL06-10.01WBT                      | Battery, Charging, & Starting       | B EM32 21 01WBT                  | Gross Profit and Pricing             |
| S-EP08-01.01WBT                      | Powertrain Performance 1            | B EM32 32 01WBT                  | Markoting                            |
| S-EP08-02.01WBT                      | Powertrain Performance 2            | B EM32-32.01WDT                  | Porsonnol Managomont                 |
| S-EP08-10.01WBT                      | OBD II Overview                     | D-FWJZ-13.01WD1                  | Problem Solving                      |
| S-EP08-12.01WBT                      | OBD II GM                           | D-3C31-32.01WD1                  | Problem Solving                      |
| S-EP08-22.01WBT                      | OBD II Operations and System        | D-3C31-21.01VVD1                 | Professional Skills Assessment       |
|                                      | Diagnostics – Ford                  | D-CC30-31.01VVD1                 | Stress Management                    |
| S-EP08-32.01WBT                      | OBD II Operations and System        | D-3C31-22.01VVD1                 | Teem Puilding                        |
|                                      | Diagnostics - Chrysler              | D-SC31-31.01VVD1                 | Time Menser                          |
| S-EP08-42.01WBT                      | OBD II Operations and System        | D-SU31-Z3.01WB1                  | Traffic Flow                         |
|                                      | Diagnostics – Honda                 | B-CC30-11.01WBT                  | TRATIC FIOW                          |
| S-EP08-80.01WBT                      | 6.5L Diesel Engine                  | B-CC30-22.01WBI                  | Venicle Delivery                     |
| S-EP08-81.01WBT                      | Duramax 6600: Diesel Engine         | B-CC30-21.01WBT                  | Vehicle Drop-Off                     |
| S-SS04-01.01WBT                      | Vibration Correction                |                                  |                                      |
| S-ST10-01.01WBT                      | Supplemental Restraint Systems      |                                  |                                      |
| S-ST10-02.01WBT                      | GM Supplemental Restraint Systems   |                                  |                                      |

### **Toll Free Support**

ACDelco Starters and Alternators – (800) 228-9672 ACDelco Brakes and Chassis – (888) 701-6169 ACDelco Power Steering – (866) 833-5567 ACDelco Suspension – (877) 466-7752 GM Powertrain Contact Center – (866) 453-4123 – The source for inquiries regarding GM

Powertrain & Performance parts purchases, including local availability, installation questions and GM Powertrain warranty administration.